Routekaart praktijkbegeleider – Stap 7: Beoordelen en registreren - Registerei Scouts Online (SOL)

Scouting Nederland heeft een testsite, waarop je, zonder dat er iets verkeerd kan gaan, kunt oefenen met SOL. Deze site is te vinden op <u>https://test1.scouting.nl/</u>. Het voordeel is dat je dan niets hoeft te veranderen in de echte gegevens en dus het adressenbestand van Scouting schoon blijft. Zo nu en dan wordt alles op deze site weer teruggezet naar de uitgangssituatie.

Scouting

ledereen die een account heeft op <u>https://sol.scouting.nl/</u> heeft het zelfde account op <u>https://test1.scouting.nl/</u>. Als je recent een account hebt aangemaakt op SOL kan het zijn dat je account nog niet aanwezig is op <u>https://test1.scouting.nl/</u>. Je logt in zoals je ook zou inloggen op SOL, met zelfde gebruikersnaam en wachtwoord.

Kies je rol als praktijkbegeleider. Wanneer je nog niet ingeschreven bent als praktijkbegeleider, kun je deze aanmaken voor de testomgeving. Klik op je naam en kies dan in het uitklapschermpje de één na onderste: "Maak testfuncties". Vervolgens kun je wisselen naar de rol van praktijkbegeleider.

Je moet nu de volgende acties uitvoeren:

- 1. Controleer welke kwalificaties de teamleider scouts heeft.
- 2. Schrijf een willekeurige leiding zonder kwalificatie in voor een training
- 3. Geef deze leiding de deelkwalificaties die horen bij de 12 modules van de basiskwalificatie voor de juiste speltak.
- 4. Vraag voor deze persoon vervolgens de kwalificatie aan bij de regio.
- 5. Zoek in de kwalificatiewijzer op wie een roverscout (jeugdlid) de deelkwalificaties voor de kwalificatie 'Op Kamp' kan toekennen en wie de kwalificatie kan goedkeuren.
- 6. Vraag voor een scoutsleiding de kwalificatie 'Op Kamp' aan, met alle bijbehorende tussenstappen.

Wanneer je tegen problemen aanloopt kun je de filmpjes van regio Fryslan bekijken:

| Tijd | Onderwerp                                       | Link                                        |
|------|-------------------------------------------------|---------------------------------------------|
| 2:10 | Deze video laat zien hoe een praktijkbegeleider | https://www.youtube.com/watch?v=wzI4eoON521 |
|      | toekennen aan leden.                            |                                             |
| 2:15 | Deze video laat zien hoe een praktijkbegeleider | https://www.youtube.com/watch?v=NMRTTFNcU9k |
|      | een leidingkwalificatie kan aanvragen in SOL.   |                                             |
| 4:09 | Deze video laat zien hoe een praktijkbegeleider | https://www.youtube.com/watch?v=CW98YiZeyal |
|      | de deelkwalificatie en de eindkwalificatie voor |                                             |
|      | teamleiders kan aanvragen in SOL.               |                                             |
| 6:22 | Deze video laat zien hoe een praktijkbegeleider | https://www.youtube.com/watch?v=XGUK11FkJqk |
|      | een kampkwalificatie kan aanvragen in SOL.      |                                             |
| 2:39 | Deze video laat zien hoe een praktijkbegeleider | https://www.youtube.com/watch?v=wrxGRR1bHBo |
|      | een kampkwalificatie kan aanvragen in SOL.      |                                             |